### File Manager

Gives you access to the MS-DOS directory and file structure on your hard disk or over a network.

### application Control-menu

| -                  |  |
|--------------------|--|
| <u>R</u> estore    |  |
| <u>M</u> ove       |  |
| <u>S</u> ize       |  |
| Mi <u>n</u> imize  |  |
| Ma <u>x</u> imize  |  |
| <u>C</u> lose      |  |
| S <u>w</u> itch To |  |

Restores the application window to its former size. Moves the application window to another location. Changes the size of the application window. Shrinks the application window to an icon. Enlarges the application window to its maximum size. Closes the application window.

Starts Windows Task List.

| titla har | 😑 🗾 File Manager 🔽 |   |
|-----------|--------------------|---|
|           | p                  | 4 |

Contains the title of the application running in the window, in this case File Manager.
Drag the title bar to move the window.

## Minimize button

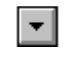

• Click the Minimize button to shrink the File Manager window to an icon.

#### Maximize button

• Click the Maximize button to enlarge the File Manager window to its maximum size.

File menu

| <u>F</u> ile              |                                                            |
|---------------------------|------------------------------------------------------------|
| <u>O</u> pen              | Opens a directory window, application, or document.        |
| <u>R</u> un               | Starts an application (and a document).                    |
| <u>P</u> rint             | Prints a text only file.                                   |
| Associate                 | Associates a document file with an application.            |
| Searc <u>h</u>            | Searches for files and directories.                        |
| <u>M</u> ove              | Moves files or directories from one directory to another.  |
| <u>С</u> ору              | Copies files or directories from one directory to another. |
| <u>D</u> elete            | Deletes files or directories.                              |
| Re <u>n</u> ame           | Renames a file or directory.                               |
| Change Attributes         | Changes the attributes of a file.                          |
| Cr <u>e</u> ate Directory | Creates a new directory.                                   |
| <u>S</u> elect All        | Selects all files and directories in a directory window.   |
| Dese <u>l</u> ect All     | Cancels all selections in the directory window.            |
| E <u>x</u> it             | Closes all File Manager windows and exits File Manager.    |

#### Disk menu

#### <u>D</u>isk

<u>C</u>opy Diskette... <u>L</u>abel Disk...

<u>F</u>ormat Diskette... <u>M</u>ake System Diskette...

Connect <u>N</u>et Drive... <u>D</u>isconnect Net Drive... Copies the entire contents of a diskette onto another diskette. Assigns a volume label to diskettes and hard disks.

Formats a diskette. Makes a system diskette.

Connects your computer to a network drive. Disconnects your computer from a network drive. Tree menu

#### Tree

Expand One Level Expand <u>B</u>ranch Expand <u>A</u>ll <u>C</u>ollapse Branch Expands one level of a collapsed directory. Expands a collapsed directory. Expands all the branches in the Directory Tree. Collapses subdirectories beneath a selected directory.

#### View menu

| <u>V</u> iew                                          |                                                                                                    |
|-------------------------------------------------------|----------------------------------------------------------------------------------------------------|
| <u>N</u> ame<br><u>F</u> ile Details<br>Other         | Shows only the names of files and directories.<br>Shows detailed information about files and directories.<br>Specifies the file and directory information you want to display. |
| <u>B</u> y Name<br>By <u>T</u> ype<br><u>S</u> ort by | Sorts files in alphabetical order by filename.<br>Sorts files by type (extension), then by filename prefix.<br>Sorts files by a selected option.                               |
| ln <u>c</u> lude                                      | Specifies the items included in the active directory window.                                                                                                    |
| <u>R</u> eplace on Open                               | Replaces the contents of the active directory window.                                                                                                    |

# Options menu

<u>O</u>ptions

<u>C</u>onfirmation...

<u>L</u>ower Case

<u>S</u>tatus Bar

<u>M</u>inimize on Use

Controls the display of warning messages.

Displays directory information in lowercase letters. Displays the status bar in the File Manager window.

Minimizes File Manager whenever you start an application.

#### Window menu

#### <u>W</u>indow

<u>C</u>ascade Tile Refresh Close All Directories

1 Directory Tree

2 C:\PROJECTS\REPORTS\\*.\*

Arranges File Manager windows so each title bar shows. Arranges File Manager windows so they all fit in the workspace. Updates the active directory windows. Closes all open directory windows.

Selects a File Manager window.

### Help menu

### <u>H</u>elp

Index Keyboard Commands Procedures Using Help About File Manager... Displays an alphabetical list of all Help topics. Displays Help on File Manager key combinations. Displays Help on File Manager commands. Displays Help on File Manager procedures. Displays information about Windows Help.

Displays important information about File Manager.

| menu bar | <u>F</u> ile | <u>D</u> isk | Tree | ⊻iew | <u>O</u> ptions | <u>W</u> indow | <u>H</u> elp |
|----------|--------------|--------------|------|------|-----------------|----------------|--------------|
|          |              |              |      |      |                 |                |              |

Contains the names of all the File Manager menus.Click a menu name to display commands.

Þ.

# Directory Tree title bar

# Directory Tree

Contains the title of the Directory Tree window.

L

| <u>N</u> ame<br><u>F</u> ile Details<br><u>O</u> ther | Shows only the names of files and directories.<br>Shows detailed information about files and directories.<br>Specifies the file and directory information you want to display. |                       |
|-------------------------------------------------------|----------------------------------------------------------------------------------------------------|-----------------------|
| <u>B</u> y Name<br>By <u>T</u> ype<br><u>S</u> ort by | Sorts files in alphabetical order by filename.<br>Sorts files by type (extension), then by filename prefix.<br>Sorts files by a selected option.                               |                       |
| ln <u>c</u> lude                                      | Specifies the items included in the active directory window.                                                                                                    |                       |
| <u>R</u> eplace on Open                               | Replaces the contents of the active directory window.                                                                                                    | Drag the title bar to |

move the window.

disk-drive icon

---- A

Represents disk drive A, used for floppy disks.

# ⊻iew

| <u>N</u> ame            | Shows only the names of files and directories.                    |                           |
|-------------------------|-------------------------------------------------------------------|---------------------------|
| <u>F</u> ile Details    | Shows detailed information about files and directories.           |                           |
| <u>O</u> ther           | Specifies the file and directory information you want to display. |                           |
| <u>B</u> y Name         | Sorts files in alphabetical order by filename.                    |                           |
| Ву <u>Т</u> уре         | Sorts files by type (extension), then by filename prefix.         |                           |
| <u>S</u> ort by         | Sorts files by a selected option.                                 |                           |
| ln <u>c</u> lude        | Specifies the items included in the active directory window.      |                           |
| <u>R</u> eplace on Open | Replaces the contents of the active directory window.             | Click the disk-drive icon |
|                         |                                                                   |                           |

disk-drive icon

-**--**B

Represents disk drive B, used for floppy disks.

|   | ew |
|---|----|
| _ |    |

| <u>N</u> ame            | Shows only the names of files and directories.                    |                           |
|-------------------------|-------------------------------------------------------------------|---------------------------|
| <u>F</u> ile Details    | Shows detailed information about files and directories.           |                           |
| <u>O</u> ther           | Specifies the file and directory information you want to display. |                           |
| <u>B</u> y Name         | Sorts files in alphabetical order by filename.                    |                           |
| Ву <u>Т</u> уре         | Sorts files by type (extension), then by filename prefix.         |                           |
| <u>S</u> ort by         | Sorts files by a selected option.                                 |                           |
| ln <u>c</u> lude        | Specifies the items included in the active directory window.      |                           |
| <u>R</u> eplace on Open | Replaces the contents of the active directory window.             | Click the disk-drive icon |
|                         |                                                                   |                           |

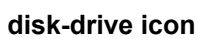

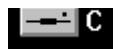

Represents hard disk drive C.

# ⊻iew

| <u>N</u> ame              | Shows only the names of files and directories.                    |                           |
|---------------------------|-------------------------------------------------------------------|---------------------------|
| <u>F</u> ile Details      | Shows detailed information about files and directories.           |                           |
| <u>O</u> ther             | Specifies the file and directory information you want to display. |                           |
| <u>B</u> y Name           | Sorts files in alphabetical order by filename.                    |                           |
| Ву <u>Т</u> уре           | Sorts files by type (extension), then by filename prefix.         |                           |
| <u>S</u> ort by           | Sorts files by a selected option.                                 |                           |
| ln <u>c</u> lude          | Specifies the items included in the active directory window.      |                           |
| <u>R</u> eplace on Open   | Replaces the contents of the active directory window.             | Click the disk drive icon |
| to ago ita diractory trac |                                                                   |                           |

disk-drive icon

RAM D

Represents RAM disk drive D.

| <u>N</u> ame              | Shows only the names of files and directories.                    |                           |
|---------------------------|-------------------------------------------------------------------|---------------------------|
| <u>F</u> ile Details      | Shows detailed information about files and directories.           |                           |
| <u>O</u> ther             | Specifies the file and directory information you want to display. |                           |
| <u>B</u> y Name           | Sorts files in alphabetical order by filename.                    |                           |
| Ву <u>Т</u> уре           | Sorts files by type (extension), then by filename prefix.         |                           |
| <u>S</u> ort by           | Sorts files by a selected option.                                 |                           |
| ln <u>c</u> lude          | Specifies the items included in the active directory window.      |                           |
| <u>R</u> eplace on Open   | Replaces the contents of the active directory window.             | Click the disk drive icon |
| to see its directory tree |                                                                   |                           |

disk-drive icon

GD' E

Represents the CD-ROM disk drive.

# ⊻iew

| <u>N</u> ame              | Shows only the names of files and directories.                    |                           |
|---------------------------|-------------------------------------------------------------------|---------------------------|
| <u>F</u> ile Details      | Shows detailed information about files and directories.           |                           |
| <u>O</u> ther             | Specifies the file and directory information you want to display. |                           |
| <u>B</u> y Name           | Sorts files in alphabetical order by filename.                    |                           |
| Ву <u>Т</u> уре           | Sorts files by type (extension), then by filename prefix.         |                           |
| <u>S</u> ort by           | Sorts files by a selected option.                                 |                           |
| ln <u>c</u> lude          | Specifies the items included in the active directory window.      |                           |
| <u>R</u> eplace on Open   | Replaces the contents of the active directory window.             | Click the disk drive icon |
| to and its directory trac |                                                                   |                           |

disk drive icon

NET

Represents a network disk drive.

# ⊻iew

| <u>N</u> ame             | Shows only the names of files and directories.                    |                           |
|--------------------------|-------------------------------------------------------------------|---------------------------|
| <u>F</u> ile Details     | Shows detailed information about files and directories.           |                           |
| <u>O</u> ther            | Specifies the file and directory information you want to display. |                           |
| <u>B</u> y Name          | Sorts files in alphabetical order by filename.                    |                           |
| Ву <u>Т</u> уре          | Sorts files by type (extension), then by filename prefix.         |                           |
| <u>S</u> ort by          | Sorts files by a selected option.                                 |                           |
| ln <u>c</u> lude         | Specifies the items included in the active directory window.      |                           |
| <u>R</u> eplace on Open  | Replaces the contents of the active directory window.             | Click the disk drive icon |
| to oppite directory trop |                                                                   |                           |

| disk-drive icon bar 📑 A 🚍 B 🚍 C 💷 D 💷 E | NET P |
|-----------------------------------------|-------|
|-----------------------------------------|-------|

Contains the icons of all the disk drives on your computer.

| view                       |                                                                   |                            |
|----------------------------|-------------------------------------------------------------------|----------------------------|
| <u>N</u> ame               | Shows only the names of files and directories.                    |                            |
| <u>F</u> ile Details       | Shows detailed information about files and directories.           |                            |
| <u>O</u> ther              | Specifies the file and directory information you want to display. |                            |
| <u>B</u> y Name            | Sorts files in alphabetical order by filename.                    |                            |
| Ву <u>Т</u> уре            | Sorts files by type (extension), then by filename prefix.         |                            |
| <u>S</u> ort by            | Sorts files by a selected option.                                 |                            |
| In <u>c</u> lude           | Specifies the items included in the active directory window.      |                            |
| <u>R</u> eplace on Open    | Replaces the contents of the active directory window.             | Click a disk drive icon to |
| diaplay its directory tree |                                                                   |                            |

display its directory tree.

### volume label

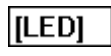

Shows the name you assigned to the current drive.

directory path

C:\PROJECTS\REPORTS

Shows the current drive and selected directory.

# collapsible directory

Represents a directory whose subdirectories are displayed. The "C:\" indicates the directory is the root directory of the current drive.

| ⊻iew                    |                                                                   |                         |
|-------------------------|-------------------------------------------------------------------|-------------------------|
| <u>N</u> ame            | Shows only the names of files and directories.                    |                         |
| <u>F</u> ile Details    | Shows detailed information about files and directories.           |                         |
| <u>O</u> ther           | Specifies the file and directory information you want to display. |                         |
| <u>B</u> y Name         | Sorts files in alphabetical order by filename.                    |                         |
| Ву <u>Т</u> уре         | Sorts files by type (extension), then by filename prefix.         |                         |
| <u>S</u> ort by         | Sorts files by a selected option.                                 |                         |
| ln <u>c</u> lude        | Specifies the items included in the active directory window.      |                         |
| <u>R</u> eplace on Open | Replaces the contents of the active directory window.             | Click the minus sign to |

collapse the subdirectory.

directory icon

Ê

Represents a directory or subdirectory on the current drive. A directory icon without a plus or minus sign indicates there are no subdirectories.

| ⊻iew                    |                                                                   |                  |  |
|-------------------------|-------------------------------------------------------------------|------------------|--|
| <u>N</u> ame            | Shows only the names of files and directories.                    |                  |  |
| <u>F</u> ile Details    | Shows detailed information about files and directories.           |                  |  |
| <u>O</u> ther           | Specifies the file and directory information you want to display. |                  |  |
| <u>B</u> y Name         | Sorts files in alphabetical order by filename.                    |                  |  |
| Ву <u>Т</u> уре         | Sorts files by type (extension), then by filename prefix.         |                  |  |
| <u>S</u> ort by         | Sorts files by a selected option.                                 |                  |  |
| ln <u>c</u> lude        | Specifies the items included in the active directory window.      |                  |  |
| <u>R</u> eplace on Open | Replaces the contents of the active directory window.             | Double-click the |  |

directory icon to open a directory window and see the files it contains.

current directory

REPORTS

The highlighted directory. You can select only one directory at a time in the Directory Tree window. <u>View</u>

| tories.<br>vant to display. |
|-----------------------------|
| tories.<br>vant to display. |
| vant to display.            |
|                             |
|                             |
| prefix.                     |
|                             |
| ory window.                 |
| indow. Double-click the     |
|                             |

directory icon to open a directory window and see the files it contains.

Ĉ-1 collapsible directory

Represents a directory whose subdirectories are displayed. <u>View</u>

| <u>N</u> ame            | Shows only the names of files and directories.                    |                         |
|-------------------------|-------------------------------------------------------------------|-------------------------|
| <u>F</u> ile Details    | Shows detailed information about files and directories.           |                         |
| <u>O</u> ther           | Specifies the file and directory information you want to display. |                         |
| <u>B</u> y Name         | Sorts files in alphabetical order by filename.                    |                         |
| Ву <u>Т</u> уре         | Sorts files by type (extension), then by filename prefix.         |                         |
| <u>S</u> ort by         | Sorts files by a selected option.                                 |                         |
| ln <u>c</u> lude        | Specifies the items included in the active directory window.      |                         |
| <u>R</u> eplace on Open | Replaces the contents of the active directory window.             | Click the minus sign to |
|                         |                                                                   |                         |

collapse the subdirectory.

# expandable directory

Represents a directory whose subdirectories are not displayed off of the root directory of the current drive.

| <u>V</u> iew            |                                                                   |                        |
|-------------------------|-------------------------------------------------------------------|------------------------|
| <u>N</u> ame            | Shows only the names of files and directories.                    |                        |
| <u>F</u> ile Details    | Shows detailed information about files and directories.           |                        |
| <u>O</u> ther           | Specifies the file and directory information you want to display. |                        |
| <u>B</u> y Name         | Sorts files in alphabetical order by filename.                    |                        |
| Ву <u>Т</u> уре         | Sorts files by type (extension), then by filename prefix.         |                        |
| <u>S</u> ort by         | Sorts files by a selected option.                                 |                        |
| ln <u>c</u> lude        | Specifies the items included in the active directory window.      |                        |
| <u>R</u> eplace on Open | Replaces the contents of the active directory window.             | Click the plus sign to |
|                         |                                                                   | 1 0                    |

display the subdirectories.

# Directory Tree

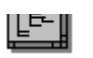

A graphic display showing the directories and subdirectories on the current drive.

**Directory Tree window** 

He WORDS

A window that shows the directories and subdirectories on the current drive.

#### scroll arrow

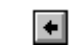

An arrow on either end of a scroll bar used to move the contents of the window or list box into view. **View** 

| Name                    | Shows only the names of files and directories                     |                         |  |
|-------------------------|-------------------------------------------------------------------|-------------------------|--|
| <u>File Details</u>     | Shows detailed information about files and directories.           |                         |  |
| <u>O</u> ther           | Specifies the file and directory information you want to display. |                         |  |
| <u>B</u> y Name         | Sorts files in alphabetical order by filename.                    |                         |  |
| Ву <u>Т</u> уре         | Sorts files by type (extension), then by filename prefix.         |                         |  |
| <u>S</u> ort by         | rt by Sorts files by a selected option.                           |                         |  |
| ln <u>c</u> lude        | Specifies the items included in the active directory window.      |                         |  |
| <u>R</u> eplace on Open | Replaces the contents of the active directory window.             | Click a scroll arrow to |  |

move the contents into view.

# scroll bar

A bar that appears at the right and/or bottom edge of a window whose contents aren't completely visible. Each scroll bar contains two scroll arrows and a scroll box for moving the contents of the window or list box.

| ⊻iew                    |                                                                   |                       |
|-------------------------|-------------------------------------------------------------------|-----------------------|
| <u>N</u> ame            | Shows only the names of files and directories.                    |                       |
| <u>F</u> ile Details    | Shows detailed information about files and directories.           |                       |
| <u>O</u> ther           | Specifies the file and directory information you want to display. |                       |
| <u>B</u> y Name         | Sorts files in alphabetical order by filename.                    |                       |
| Ву <u>Т</u> уре         | Sorts files by type (extension), then by filename prefix.         |                       |
| <u>S</u> ort by         | Sorts files by a selected option.                                 |                       |
| ln <u>c</u> lude        | Specifies the items included in the active directory window.      |                       |
| <u>R</u> eplace on Open | Replaces the contents of the active directory window.             | Click a scroll bar to |

move the contents one screen.

scroll box

A box used to move quickly to a particular location in a file or list.

| <u>N</u> ame            | Shows only the names of files and directories.                    |                        |
|-------------------------|-------------------------------------------------------------------|------------------------|
| <u>F</u> ile Details    | Shows detailed information about files and directories.           |                        |
| <u>O</u> ther           | Specifies the file and directory information you want to display. |                        |
| <u>B</u> y Name         | Sorts files in alphabetical order by filename.                    |                        |
| Ву <u>Т</u> уре         | Sorts files by type (extension), then by filename prefix.         |                        |
| <u>S</u> ort by         | Sorts files by a selected option.                                 |                        |
| ln <u>c</u> lude        | Specifies the items included in the active directory window.      |                        |
| <u>R</u> eplace on Open | Replaces the contents of the active directory window.             | Drag the scroll box to |
|                         | replaces the contents of the detire directory mindow.             | Drag the scroll box to |

move to another location.

#### document Control-menu

| Ū        |                   |         |
|----------|-------------------|---------|
| ļ        | <u>R</u> estore   |         |
| <u> </u> | Move              |         |
|          | <u>S</u> ize      |         |
|          | Mi <u>n</u> imize |         |
|          | Ma <u>x</u> imize |         |
| 1        | <u>C</u> lose     | Ctrl+F4 |
|          | Next              | Ctrl+F6 |

Restores the document window to its former size. Moves the document window to another location. Changes the size of the document window. Shrinks the document window to an icon. Enlarges the document window to its maximum size. Closes the document window.

Switches to the next open document window.

directory window title bar

CIPROJECTSIREPORTSI\*.\*

Contains the path for the directory show in the window.

# ⊻iew

| <u>N</u> ame            | Shows only the names of files and directories.                    |                       |
|-------------------------|-------------------------------------------------------------------|-----------------------|
| <u>F</u> ile Details    | Shows detailed information about files and directories.           |                       |
| <u>O</u> ther           | Specifies the file and directory information you want to display. |                       |
| <u>B</u> y Name         | Sorts files in alphabetical order by filename.                    |                       |
| Ву <u>Т</u> уре         | Sorts files by type (extension), then by filename prefix.         |                       |
| <u>S</u> ort by         | Sorts files by a selected option.                                 |                       |
| ln <u>c</u> lude        | Specifies the items included in the active directory window.      |                       |
| <u>R</u> eplace on Open | Replaces the contents of the active directory window.             | Drag the title bar to |
|                         |                                                                   | Brug the the bull to  |

move a directory window.

| Minimize button         | <u>R</u> eplace on Open                                           | Replaces the contents of the active | directory window.  |
|-------------------------|-------------------------------------------------------------------|-------------------------------------|--------------------|
| <u>V</u> iew            |                                                                   |                                     |                    |
| <u>N</u> ame            | Shows only the names of                                           | files and directories.              |                    |
| <u>F</u> ile Details    | Shows detailed information about files and directories.           |                                     |                    |
| <u>O</u> ther           | Specifies the file and directory information you want to display. |                                     |                    |
| <u>B</u> y Name         | Sorts files in alphabetical                                       | order by filename.                  |                    |
| Ву <u>Т</u> уре         | Sorts files by type (extensi                                      | ion), then by filename prefix.      |                    |
| <u>S</u> ort by         | Sorts files by a selected o                                       | ption.                              |                    |
| ln <u>c</u> lude        | Specifies the items includ                                        | ed in the active directory window.  |                    |
| <u>R</u> eplace on Open | Replaces the contents of                                          | the active directory window.        | Click the Minimize |

button to shrink the directory window to an icon.

| Maximize button         | <u>R</u> eplace on Open                                           | Replaces the contents of the active | e directory window. |
|-------------------------|-------------------------------------------------------------------|-------------------------------------|---------------------|
| View                    |                                                                   |                                     |                     |
| <u>N</u> ame            | Shows only the names of I                                         | ïles and directories.               |                     |
| <u>F</u> ile Details    | Shows detailed information about files and directories.           |                                     |                     |
| <u>O</u> ther           | Specifies the file and directory information you want to display. |                                     |                     |
| <u>B</u> y Name         | Sorts files in alphabetical o                                     | order by filename.                  |                     |
| Ву <u>Т</u> уре         | Sorts files by type (extensi                                      | on), then by filename prefix.       |                     |
| <u>S</u> ort by         | Sorts files by a selected op                                      | otion.                              |                     |
| ln <u>c</u> lude        | Specifies the items include                                       | ed in the active directory window.  |                     |
| <u>R</u> eplace on Open | Replaces the contents of                                          | the active directory window.        | Click the Maximize  |

button to enlarge the directory window to its maximum size.

# directory icon 🖾 [..]

Represents a directory or subdirectory. The dots indicate that the directory is one level above the current directory.

| ⊻iew                    |                                                                   |                  |
|-------------------------|-------------------------------------------------------------------|------------------|
| <u>N</u> ame            | Shows only the names of files and directories.                    |                  |
| <u>F</u> ile Details    | Shows detailed information about files and directories.           |                  |
| <u>O</u> ther           | Specifies the file and directory information you want to display. |                  |
| <u>B</u> y Name         | Sorts files in alphabetical order by filename.                    |                  |
| Ву <u>Т</u> уре         | Sorts files by type (extension), then by filename prefix.         |                  |
| <u>S</u> ort by         | Sorts files by a selected option.                                 |                  |
| ln <u>c</u> lude        | Specifies the items included in the active directory window.      |                  |
| <u>R</u> eplace on Open | Replaces the contents of the active directory window.             | Double-click the |

directory icon to open a directory window and see the files it contains.

up dots

Represents the directory one level above the current directory.

### program icon

Represents a program file or batch file. These files have default extensions of .BAT, .COM, .EXE, \_and .PIF.

| <u>V</u> iew            |                                                                   |                        |
|-------------------------|-------------------------------------------------------------------|------------------------|
| <u>N</u> ame            | Shows only the names of files and directories.                    |                        |
| <u>F</u> ile Details    | Shows detailed information about files and directories.           |                        |
| <u>O</u> ther           | Specifies the file and directory information you want to display. |                        |
| <u>B</u> y Name         | Sorts files in alphabetical order by filename.                    |                        |
| Ву <u>Т</u> уре         | Sorts files by type (extension), then by filename prefix.         |                        |
| <u>S</u> ort by         | Sorts files by a selected option.                                 |                        |
| ln <u>c</u> lude        | Specifies the items included in the active directory window.      |                        |
| <u>R</u> eplace on Open | Replaces the contents of the active directory window.             | Double-click a program |
|                         |                                                                   | =                      |

icon to start an application or execute a batch file.

document icon

Þ

Represents a document and its application.

# ⊻iew

| <u>N</u> ame            | Shows only the names of files and directories.                    |                |
|-------------------------|-------------------------------------------------------------------|----------------|
| <u>F</u> ile Details    | Shows detailed information about files and directories.           |                |
| <u>O</u> ther           | Specifies the file and directory information you want to display. |                |
| <u>B</u> y Name         | Sorts files in alphabetical order by filename.                    |                |
| Ву <u>Т</u> уре         | Sorts files by type (extension), then by filename prefix.         |                |
| <u>S</u> ort by         | Sorts files by a selected option.                                 |                |
| ln <u>c</u> lude        | Specifies the items included in the active directory window.      |                |
| <u>R</u> eplace on Open | Replaces the contents of the active directory window.             | Double-click   |
|                         |                                                                   | 200.010 011010 |

document icon to start the application and open the document.

а

# file icon 🛛 🕒

Represents a file that is not a program or a document associated with an application.  $\underline{V}iew$ 

| TICM                    |                                                                   |                             |
|-------------------------|-------------------------------------------------------------------|-----------------------------|
| <u>N</u> ame            | Shows only the names of files and directories.                    |                             |
| <u>F</u> ile Details    | Shows detailed information about files and directories.           |                             |
| <u>O</u> ther           | Specifies the file and directory information you want to display. |                             |
| <u>B</u> y Name         | Sorts files in alphabetical order by filename.                    |                             |
| Ву <u>Т</u> уре         | Sorts files by type (extension), then by filename prefix.         |                             |
| <u>S</u> ort by         | Sorts files by a selected option.                                 |                             |
| ln <u>c</u> lude        | Specifies the items included in the active directory window.      |                             |
| <u>R</u> eplace on Open | Replaces the contents of the active directory window.             | Click a file icon to select |
|                         |                                                                   |                             |

it.

directory window

A window that shows all the files and subdirectories contained in a directory.

# status bar Selected 1 file(s) (12266 bytes) out of 10

When the Directory Tree window is active, the status bar shows the number of bytes available on the current disk drive. If it's a network drive, the status bar also shows the network path.

When a directory window is active, the status bar shows the number of files selected, their combined size, and the total number of files in the directory.

#### application window

The main window for an application, in this case the File Manager window. The File Manager window can contain a Directory Tree window and one or more directory windows.

window border

The outside edge of a window.

L

| <u>N</u> ame            | Shows only the names of files and directories.                    |                        |
|-------------------------|-------------------------------------------------------------------|------------------------|
| <u>F</u> ile Details    | Shows detailed information about files and directories.           |                        |
| <u>O</u> ther           | Specifies the file and directory information you want to display. |                        |
| <u>B</u> y Name         | Sorts files in alphabetical order by filename.                    |                        |
| Ву <u>Т</u> уре         | Sorts files by type (extension), then by filename prefix.         |                        |
| <u>S</u> ort by         | Sorts files by a selected option.                                 |                        |
| ln <u>c</u> lude        | Specifies the items included in the active directory window.      |                        |
| <u>R</u> eplace on Open | Replaces the contents of the active directory window.             | Drag the window border |
|                         | -                                                                 | Drug and mindow border |

to change the size of the window.